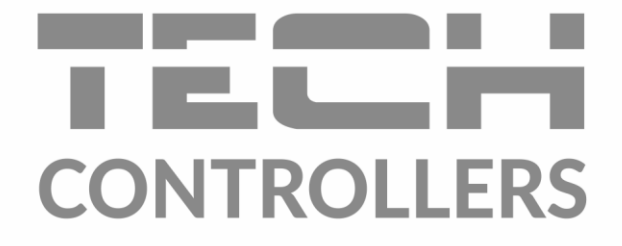

# HASZNÁLATI UTASÍTÁS EU-M-9t

|                                 | ?             | 000         | 20.03.2018 15:18 |          |                  |  |
|---------------------------------|---------------|-------------|------------------|----------|------------------|--|
| 열 Kitchen                       | 😰 Living room | 🛱 Bathroom  | 즈 Wardrobe       |          |                  |  |
| 21.5                            | <b>22.5</b>   | 23.5        | 19.0             |          |                  |  |
| 7 21.3                          | → ZZ.3        | 7 23.5      | 7 19.0           |          |                  |  |
| <b>1*</b> Kids room <b>22 1</b> | Sleeping room | Anteroom    | Garage           |          |                  |  |
| → 22.0                          | → 19.0        | <b>∠0.5</b> | → 16.0           |          |                  |  |
|                                 |               |             |                  |          | 11.12.2020 20:18 |  |
|                                 | -             |             |                  | nom      | ය Garderobe      |  |
|                                 |               | 22.5        | 21.5             | 24.5     | 21.7             |  |
|                                 |               | → 22.5      | → 21.5           | → 25.5   | → 21.5           |  |
|                                 | ÷4            | 🕅 Kids room | 🛎 Bedroom        | Anteroom | 🗟 Garage         |  |
|                                 |               | 22.2        | 20.1             | 21.5     | 18.5             |  |

www.tech-controllers.hu

# TABLE OF CONTENTS

| Biztonság                                                         | 3                                                                                                    |
|-------------------------------------------------------------------|----------------------------------------------------------------------------------------------------|
| Az eszköz leírása                                                 | 4                                                                                                    |
| Hogyan telepítsük a szabályozót                                   | 5                                                                                                    |
| A fő képernyő leírása                                             | 8                                                                                                    |
| A szabályozóz funkciói                                            | 10                                                                                                    |
| üzemmódok                                                         | 11                                                                                                    |
| Nyelv                                                             | 11                                                                                                    |
| ldő beállítás                                                     | 11                                                                                                    |
| Képernyő beállítás                                                | 11                                                                                                    |
| Képernyő védő                                                     | 11                                                                                                    |
| Szín verzió                                                       | 11                                                                                                    |
| HANG                                                              | 11                                                                                                    |
| Regisztráció                                                      | 11                                                                                                    |
| Wi-Fi MODUL                                                       | 11                                                                                                    |
| Védelem                                                           | 12                                                                                                    |
| Gyáris beállítások                                                | 12                                                                                                    |
| szoftver verzió                                                   | 12                                                                                                    |
| Hogyan szabályozzuk a fűtési rendszert www.emodul.eu-on keresztül | 12                                                                                                    |
| Regisztráció                                                      | 12                                                                                                    |
| Otthon fül                                                        | 13                                                                                                    |
| Zónák fül                                                         | 15                                                                                                    |
| Menü fül                                                          | 15                                                                                                    |
| Statisztikák fül                                                  | 16                                                                                                    |
| beállítások fül                                                   | 16                                                                                                    |
| Védelem és riasztás                                               | 16                                                                                                    |
| Technical data                                                    | 18                                                                                                    |
|                                                                   | Biztonság   Az eszköz leírása   Hogyan telepítsük a szabályozót   A fő képernyő leírása   A szabályozóz funkciói   üzemmódok   Nyelv   Idő beállítás   Képernyő beállítás   Képernyő védő   Szín verzió   HANG   Regisztráció   Wi-Fi MODUL   Védelem   Gyáris beállítások   szoftver verzió   Hogyan szabályozzuk a fűtési rendszert www.emodul.eu-on keresztül   Regisztráció   Otthon fül   Zónák fül   Menü fül   Statisztikák fül   beállítások   Statisztikák fül   beállítások fül |

JG.2021.09.30

# I. BIZTONSÁG

A készülék első használata előtt a felhasználó figyelmesen olvassa el az alábbi előírásokat. A kézikönyvben foglalt szabályok be nem tartása személyi sérüléshez vagy a vezérlő károsodásához vezethet. A felhasználói kézikönyvet biztonságos helyen kell tárolni a további hivatkozás céljából. A balesetek és hibák elkerülése érdekében biztosítani kell, hogy a készüléket használó személyek megismerkedjenek a vezérlés működési elvével és a biztonsági funkciókkal. Ha az eszközt el akarják adni, vagy más helyre akarják tenni, győződjön meg arról, hogy a készülék használati útmutatója ott van-e az eszközzel, hogy minden potenciális felhasználó hozzáférhessen az eszközzel kapcsolatos alapvető információkhoz. A gyártó nem vállal felelősséget semmilyen gondatlanságból eredő sérülésért vagy kárért; ezért a felhasználók kötelesek megtenni a jelen kézikönyvben felsorolt szükséges biztonsági intézkedéseket életük és vagyonuk védelme érdekében.

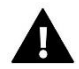

## FIGYELEM

- Magasfeszültség! Az áramellátással kapcsolatos tevékenységek elvégzése előtt (kábelek bedugása, a készülék felszerelése stb.) Ellenőrizze, hogy a vezérlő legyen leválasztva a hálózatról.
- A készüléket szakképzett villanyszerelőnek kell felszerelnie.
- A szabályozó indítása előtt a felhasználónak meg kell mérnie az elektromos motorok földelési ellenállását, valamint a kábelek szigetelési ellenállását.
- A vezérlőt nem kezelhetik gyermekek.

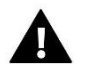

## MEGJEGYZÉS

- A készülék megsérülhet, ha villám éri. Vihar idején ellenőrizze, hogy a dugó ki van-e húzva az áramforrásból.
- Tilos a gyártótól eltérő felhasználás.
- A fűtési szezon előtt és alatt ellenőrizni kell a szabályozó kábeleinek állapotát. A felhasználónak ellenőriznie kell azt is, hogy a vezérlő megfelelően van-e felszerelve, és tisztítsa meg, ha poros vagy piszkos.

A kézikönyvben leírt áruk változásai bevezethetők voltak, miután 2021.01.07-én elkészültek. A gyártó fenntartja a jogot a szerkezet változtatásaira. Az ábrák további felszerelést is tartalmazhatnak. A nyomtatási technológia a megjelenített színekben eltéréseket okozhat.

Elkötelezettek vagyunk a környezet védelme mellett. Az elektronikus eszközök gyártása kötelezi a használt elektronikus alkatrészek és eszközök környezetbarát ártalmatlanítását. Ezért bekerültünk a Környezetvédelmi Felügyelet által vezetett nyilvántartásba. A terméken az áthúzott kuka szimbólum azt jelenti, hogy a terméket nem szabad a háztartási hulladékgyűjtőkbe dobni. A hulladék újrahasznosítása elősegíti a környezet védelmét. A felhasználó köteles használt berendezéseit átadni egy gyűjtőhelyre, ahol az összes elektromos és elektronikus alkatrészt újrahasznosítják.

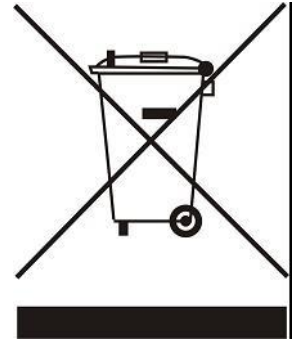

# II. AZ ESZKÖZ LEÍRÁSA

Az EU-M-9t vezérlőpanel célja az együttműködés az EU-L-9r külső vezérlővel és az alárendelt helyiségszabályozók, érzékelők és termosztatikus működtetők vezérlésével. Az aktuális hőmérsékleti értékeket küldi egy adott zónából. Az adatok alapján a külső vezérlő kezeli a termosztatikus működtető egységeket (túl alacsony hőmérsékletű nyitás és az előre beállított hőmérséklet elérése után bezárás).

Az EU-M-9t kezelőpanel használható más zónák beállításainak beállításához - előre beállított hőmérséklet, padlófűtés.

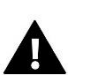

## MEGJEGYZÉS

A fűtési rendszerbe csak egy EU-M-9t központ telepíthető. A központ legfeljebb 32 fűtési zónát vezérelhet.

#### Vezérlő funkciói és felszerelése:

- a fő vezérlők és termosztátos működtetők, helyiségszabályozók, vezetékes hőmérséklet-érzékelők (EU-R-9b, EU-R-9z, EU-R-9s, EU-C-7p) és vezeték nélküli hőmérséklet-érzékelők (EU -C-8r, EU-R-8b, EU-R-8z, EU-C-mini) regisztrálva vannak a vezérlőkben.
- Beépített Wi-Fi modul
- A fűtési rendszer online vezérlésének lehetősége a https://emodul.eu oldalon keresztül
- Nagy, színes kijelző üvegből
- A készlet tartalmazza az EU-MZ-RS tápegységet

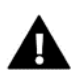

#### MEGJEGYZÉS

Maga a központ nem méri a hőmérsékletet. A szobahőmérséklet-termosztátok és az érzékelők hőmérsékleti értékeit továbbítja a külső vezérlőhöz, amelyben regisztrálták őket.

#### 2 színváltozat:

| <b>-</b> - |   | 1 |   |  |
|------------|---|---|---|--|
| rp         | n | ρ | r |  |
| -          |   | - |   |  |

| MENU        | <b>?</b>         | 000          | 20.03.2018 15:18 |
|-------------|------------------|--------------|------------------|
| 😂 Kitchen   | 🖉 Living room    | n 🛱 Bathroom | ے Wardrobe       |
| 21.5        | 22.5             | 23.5         | 19.0             |
| → 21.5      | → 22.5           | → 23.5       | → 19.0           |
| 希希 Kids roo | m 🗳 Sleeping roo | m 📭 Anteroom | 🗟 Garage         |
| 22.0        | 19.5             | 20.5         | 16.0             |
| →22.0       | → 19.0           | → 20.5       | → 16.0           |

| TECH                  |                   |                       |                    |  |
|-----------------------|-------------------|-----------------------|--------------------|--|
| 🗮 MENU   🕈            | <b>?</b> ∣ ©C     | 00                    | 20.03.2018 15:18   |  |
| 😫 Kitchen             | 🖳 Living room     | 🛱 Bathroom            | 스 Wardrobe         |  |
| <b>21.5</b>           | <b>22.5</b>       | <b>23.5</b>           | <b>19.0</b> → 19.0 |  |
| 2 × 21.0              | · 22.0            | P 4.1                 | \$ 10.0            |  |
|                       | 10 E              | Anteroom              |                    |  |
| <b>∠∠.∪</b><br>→ 22.0 | <b>9.0</b> → 19.0 | <b>∠U.)</b><br>→ 20.5 | → 16.0             |  |

Fekete

# III. HOGYAN TELEPÍTSÜK A SZABÁLYOZÓT

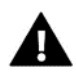

#### FIGYELEM

A készüléket szakképzett villanyszerelőnek kell felszerelnie.

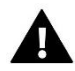

# FIGYELEM

Végzetes áramütés veszélye az élő csatlakozások megérintésétől. Mielőtt elkezdene dolgozni a vezérlőn, kapcsolja ki az áramellátást és megakadályozza, hogy véletlenül bekapcsoljon.

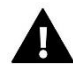

#### FIGYELEM

A kábelek helytelen csatlakoztatása a vezérlő károsodásához vezethet.

A panel falra szereléséhez csavarja a ház hátsó részét a falra (1), és csúsztassa a készüléket (2). Az EU-M-9t panel a fűtőberendezés közelében elhelyezett kiegészítő MZ-RS tápegységgel (3) működik. A panel falra szereléséhez csavarja a ház hátsó részét a falra (1), és csúsztassa a készüléket (2). Az EU-M-9t panel a fűtőberendezés közelében elhelyezett kiegészítő MZ-RS tápegységgel (3) működik.

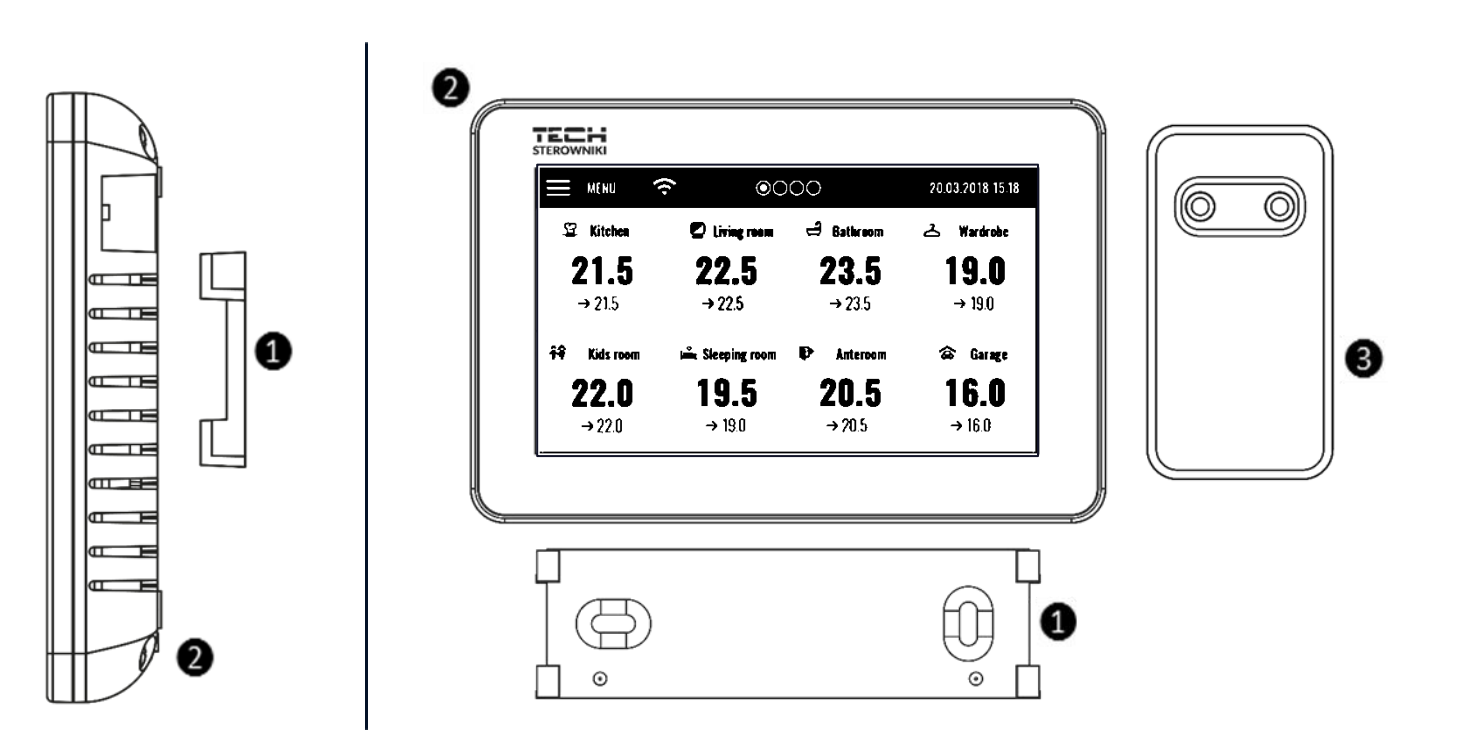

Egy másik központ felszereléséhez csatlakoztasson egy négymagos kábelt a megfelelő portokhoz az alábbi ábra segítségével.

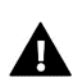

# MEGJEGYZÉS

Ellenőrizze, hogy a vezetékek megfelelően vannak-e csatlakoztatva

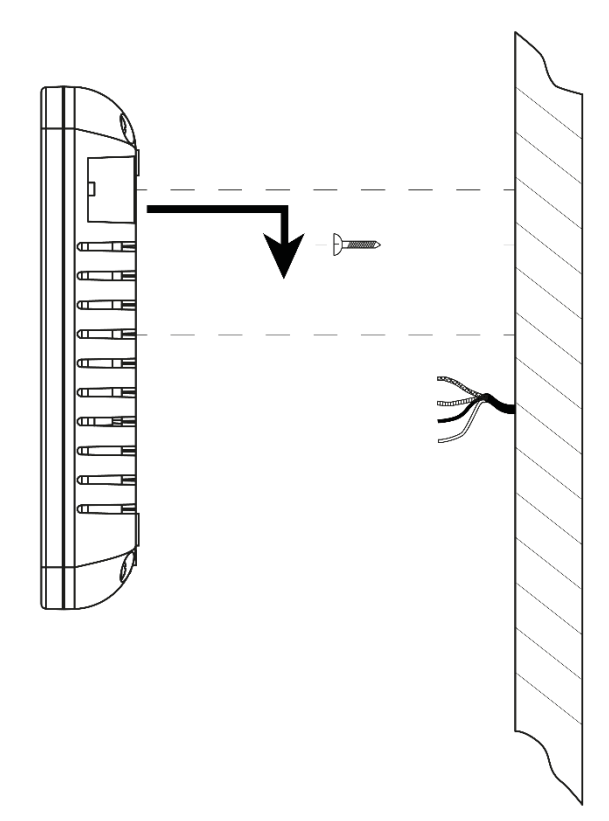

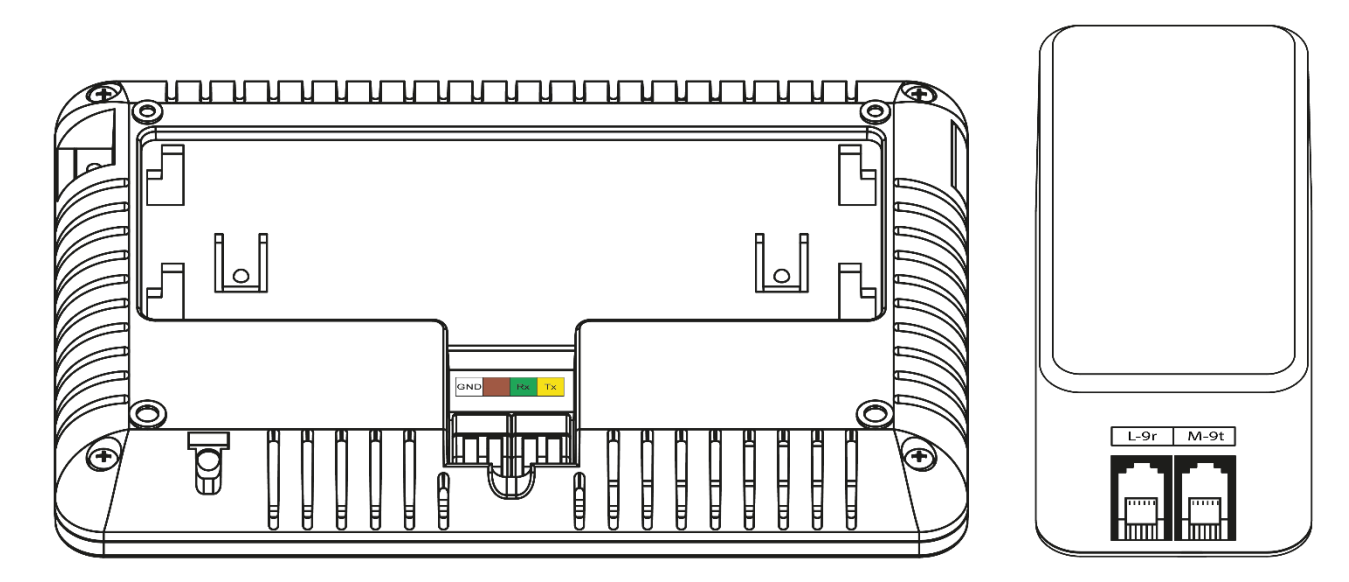

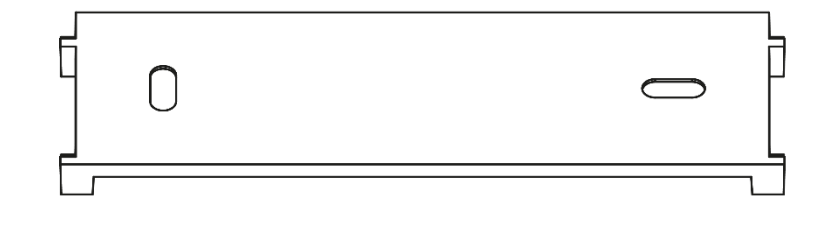

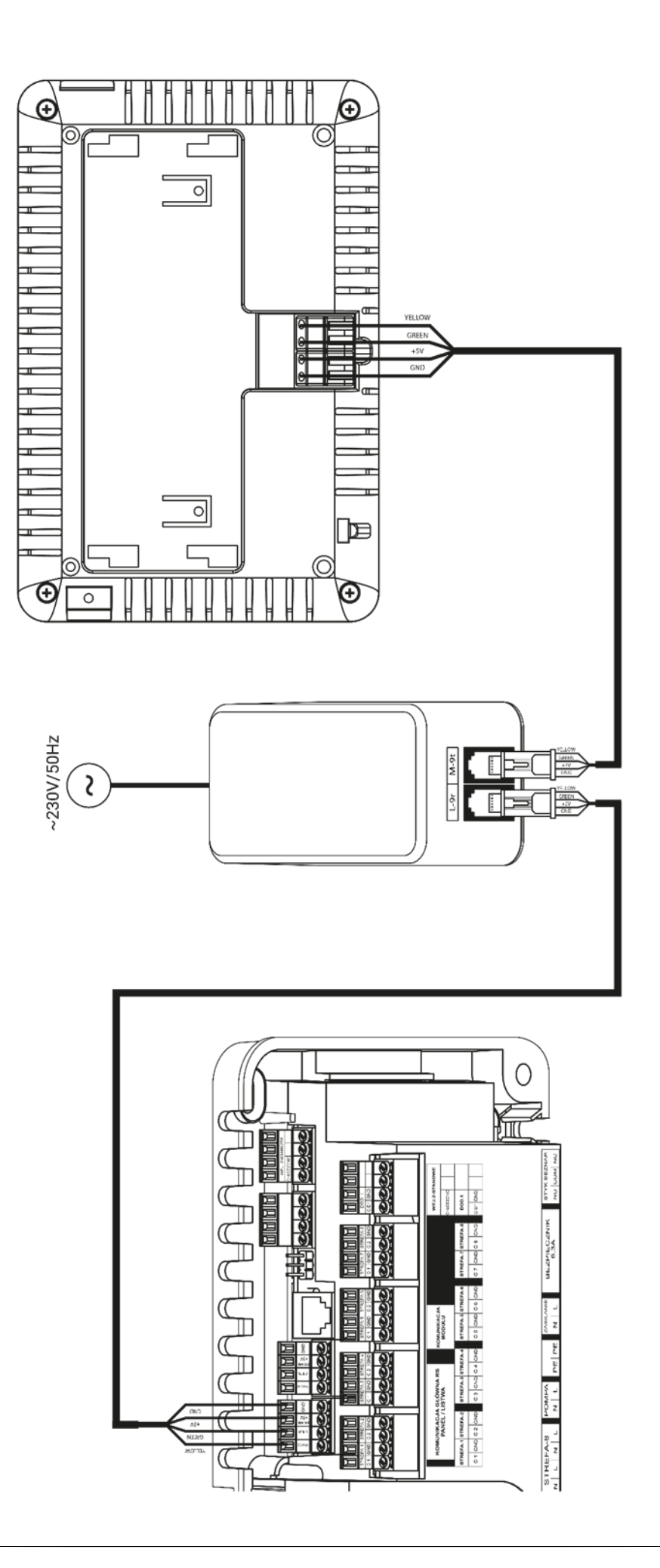

# IV. A FŐ KÉPERNYŐ LEÍRÁSA

Az érintőképernyő lehetővé teszi a vezérlő kényelmes és intuitív működését.

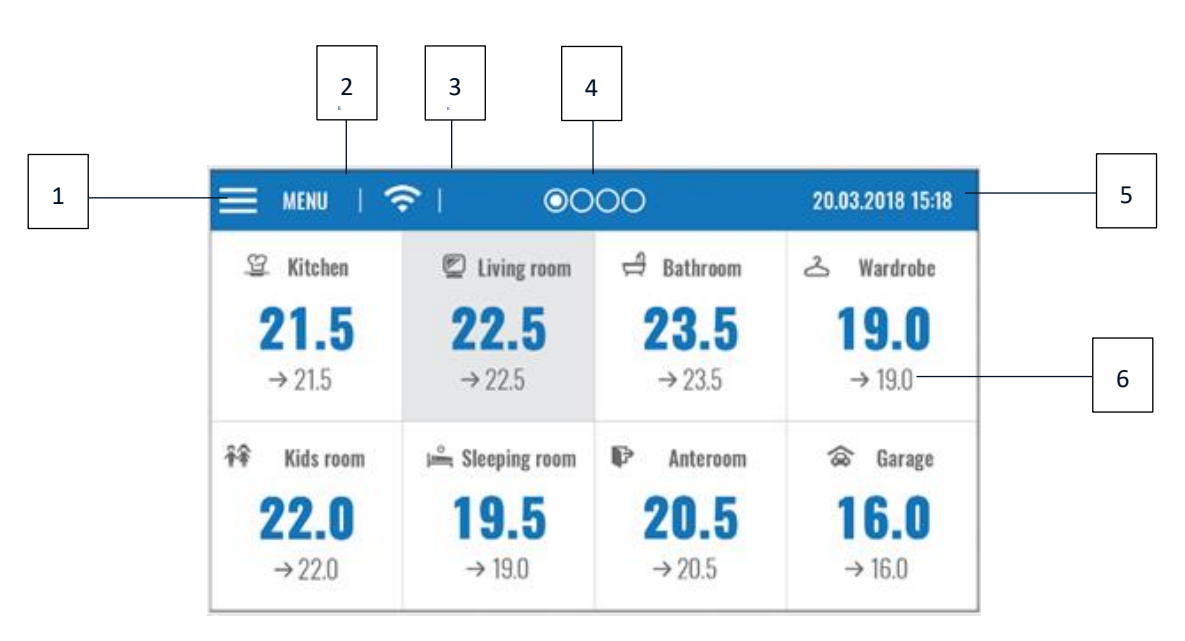

- 1. Lépjen be a vezérlő menübe
- 2. WiFi jelerősség
- 3. Kérdőjel ikon érintse meg ide az aktuális külső hőmérséklet, az érintkező és a szivattyú állapotát tartalmazó képernyő megnyitásához.

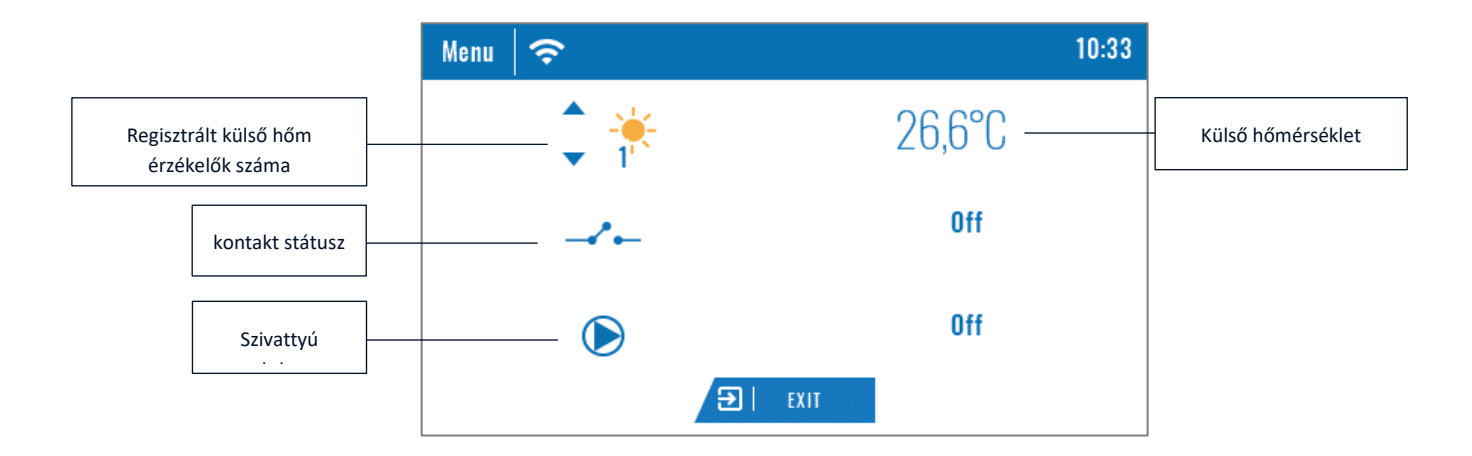

- 4. Lapozó
- 5. Jelenlegi idő
- 6. Zóna állapota

- 7. Zóna ikon
- 8. Zóna neve
- 9. Zóna/helyiség aktuális hőmérséklete
- 10. Beállított zóna/helyiség hőmérséklet

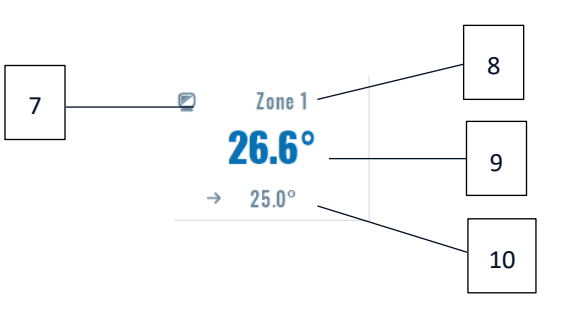

Az EU-M-9t központ egy fő vezérlő, amely lehetővé teszi a felhasználó számára, hogy megváltoztassa a beállított zóna paramétereket, függetlenül a zónában használt szabályozótól vagy helyiségérzékelőtől.

Az adott zóna beállításainak megadásához érintse meg a zóna állapotát. A képernyőn megjelenik az alapzónaszerkesztő képernyő:

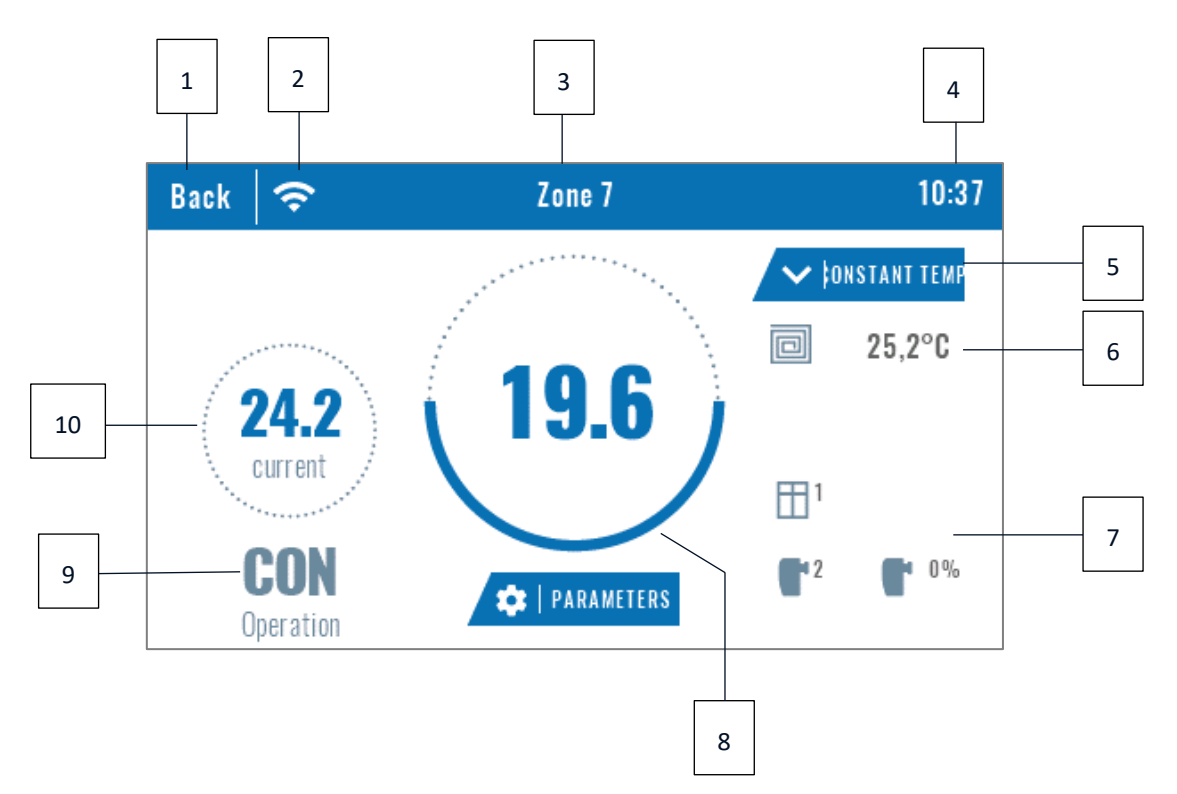

- 1. Térjen vissza a főképernyőre
- 2. WiFi jelerősség
- 3. Annak a zónának/helyiségnek a száma, amelyre a megjelenített információ utal.
- 4. Jelenlegi idő
- 5. Módváltás ikon: menetrendek (helyi, globális) vagy állandó hőmérséklet.
- 6. A padló hőmérséklete
- 7. Információ a regisztrált ablakérzékelőről és működtetőkről
- 8. Beállított zóna/helyiség hőmérséklet
- 9. Az aktuális üzemmód típusa
- 10. A zóna/helyiség aktuális hőmérséklete

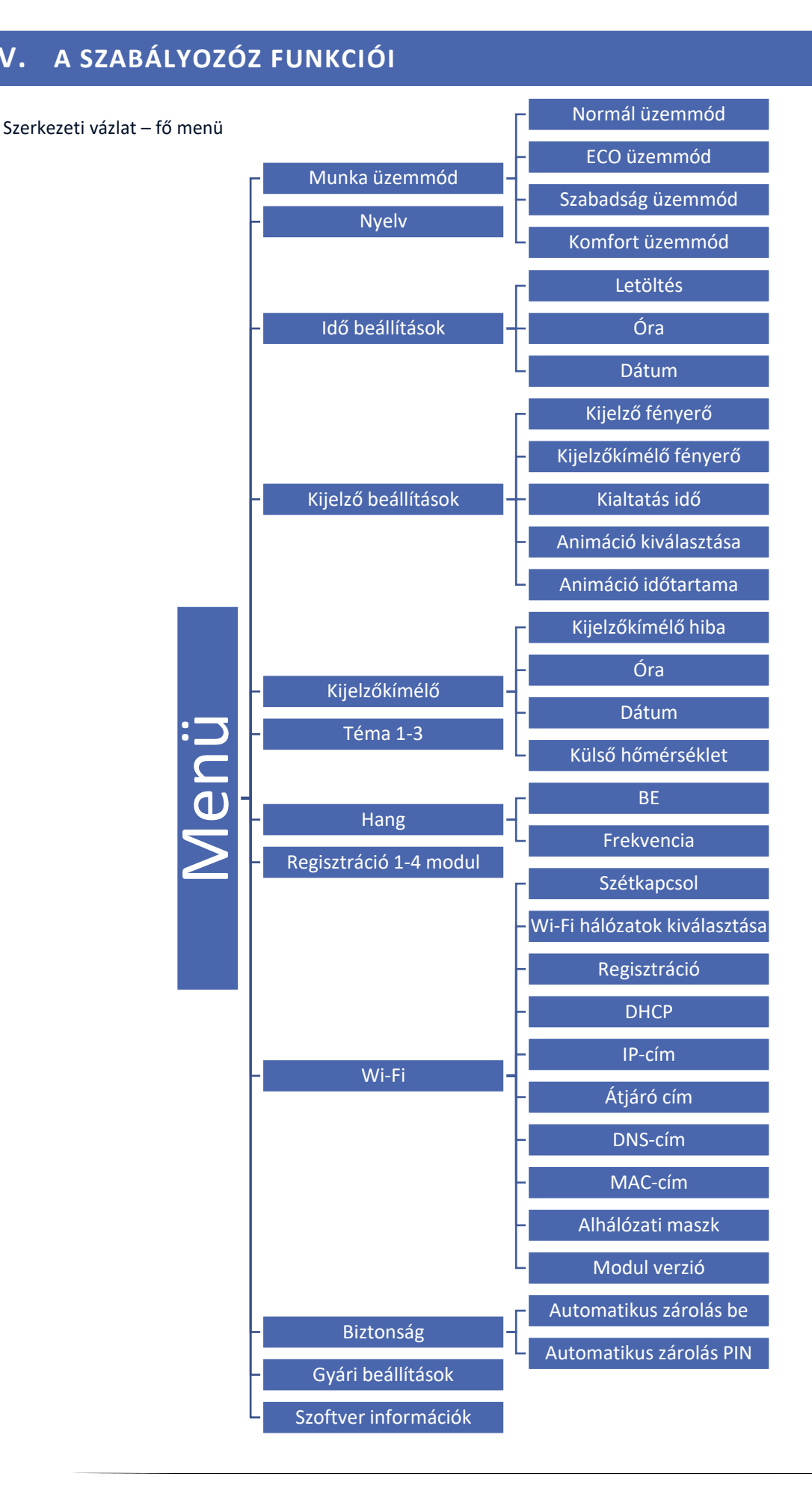

V.

## 1. ÜZEMMÓDOK

Ez a funkció lehetővé teszi a felhasználó számára, hogy az összes fő vezérlőben és minden zónában aktiválja a kiválasztott üzemmódot. Lehetőség van normál mód, Eco mód, üdülési mód és kényelmi mód közül választani. Az egyes üzemmódokhoz a felhasználó meghatározhatja a hőmérsékletet a fő vezérlőben.

#### 2. NYELV

Ez az opció a nyelvi kiválasztására szolgál.

#### 3. IDŐ BEÁLLÍTÁS

Ez a funkció az aktuális idő és dátum beállítására szolgál. Lehetőség van a Download funkció kiválasztására is, amely magában foglalja az időadatok letöltését az internetről és automatikus elküldését a fő vezérlőnek.

#### 4. KÉPERNYŐ BEÁLLÍTÁS

Ez a funkció lehetővé teszi a felhasználó számára, hogy a képernyő paramétereit az egyedi igényekhez igazítsa.

#### 5. KÉPERNYŐ VÉDŐ

A felhasználó aktiválhat egy képernyővédőt, amely egy előre meghatározott inaktivitási idő után jelenik meg. A főképernyőre való visszatéréshez érintse meg a képernyőt. A felhasználó beállíthatja a képernyővédőt óra, dátum vagy külső hőmérséklet formájában. Képernyővédő kiválasztása is lehetséges.

#### 6. SZÍN VERZIÓ

Ez a funkció lehetővé teszi a felhasználó számára, hogy kiválassza a vezérlő képernyő színes változatát.

#### 7. HANG

Ez a funkció lehetővé teszi a felhasználó számára a gombhangok aktiválását / deaktiválását.unds.

#### 8. REGISZTRÁCIÓ

Ez a funkció lehetővé teszi a felhasználó számára, hogy az EU-M-9t központot regisztrálja az EU-L-9r külső vezérlőbe.

Az EU-M-9t panel regisztrálásához kövesse az alábbi lépéseket:

- Válassza ki a regisztrációt az EU-M-9t-ben (menü> regisztráció)
- Válassza a Regisztráció lehetőséget a külső vezérlő menüjében (Menü> Regisztráció)

Válassza ki a fő vezérlő regisztrációjának helyét (1. modul, 2. modul, 3. modul, 4. modul).

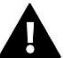

#### MEGJEGYZÉS

 Legfeljebb négy EU-L-9r külső vezérlő regisztrálható az EU-M-9t panelre. A regisztrációs folyamat sikeres lebonyolításához a külső vezérlőket egyesével kell regisztrálni. Ha a regisztrációs folyamat egyszerre több külső vezérlőben aktiválódik, az kudarcot okoz.

## 9. WI-FI MODUL

Az Internet modul egy olyan eszköz, amely lehetővé teszi a fűtési rendszer távvezérlését. A felhasználó a számítógép képernyőjén, táblagépén vagy mobiltelefonján ellenőrzi az összes fűtési rendszer állapotát. Online vezérlés a https://emodul.eu oldalon lehetséges. Külön fejezetben részletesen leírják. A modul bekapcsolása és a DHCP opció kiválasztása után a vezérlő automatikusan letölti azokat a paramétereket, mint az IP-cím, az IP-maszk, az átjáró címe és a

DNS-cím a helyi hálózatról. Ha bármilyen probléma merül fel a hálózati paraméterek letöltésekor, azokat manuálisan lehet beállítani.

## 10. VÉDELEM

A szülői zár beállításainak konfigurálásához válassza a főmenüben a Védelmek lehetőséget. A felhasználó kiválaszthatja az Auto-lock ON vagy Auto-lock PIN-kód funkciókat - beállíthat egy egyedi PIN-kódot a vezérlő menübe történő belépéshez.

#### 11. GYÁRIS BEÁLLÍTÁSOK

Ez a funkció lehetővé teszi a felhasználó számára, hogy visszaállítsa a gyártó által a Fitter menübeállításait.

#### 12. SZOFTVER VERZIÓ

Ha ezt az opciót választja, a kijelzőn megjelenik a CH kazán gyártó logója és a vezérlő szoftver verziója.

# VI. HOGYAN SZABÁLYOZZUK A FŰTÉSI RENDSZERT <u>WWW.EMODUL.EU-ON</u> KERESZTÜL

#### 1. REGISZTRÁCIÓ

A weboldal több eszközt kínál a fűtési rendszer vezérléséhez. A technológia teljes kihasználása érdekében hozzon létre saját fiókot :, miután bejelentkezett, regisztrálja a modult. Az EU-M-9t vezérlőpult a Wi-Fi → Regisztráció menüpontban létrehoz egy kódot, amelyet be kell írni az új modul regisztrációja során.

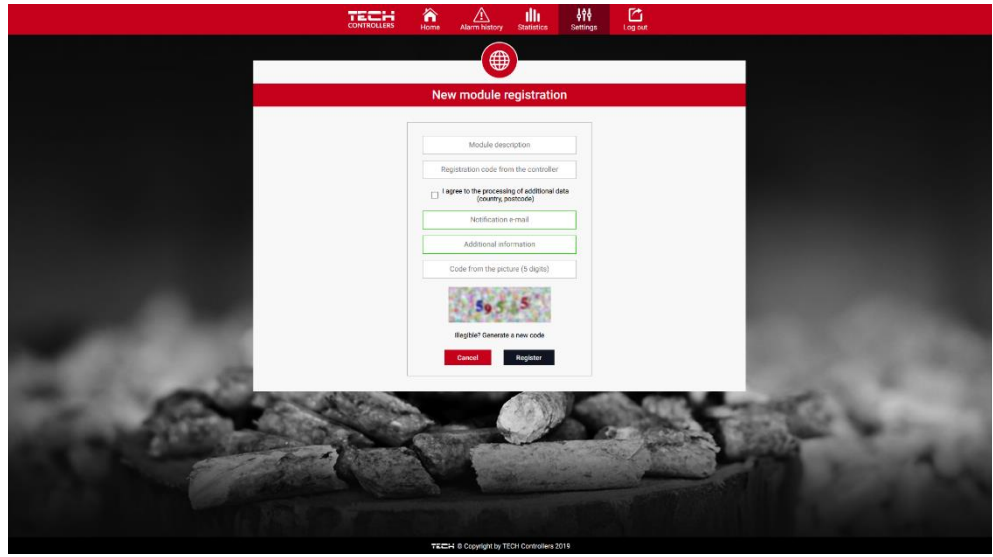

Új modul regisztrációja

## 2. OTTHON FÜL

A Kezdőlap megjeleníti a főképernyőt csempékkel, amelyek szemléltetik az adott fűtési rendszer aktuális állapotát. Érintse meg a csempét a működési paraméterek beállításához:

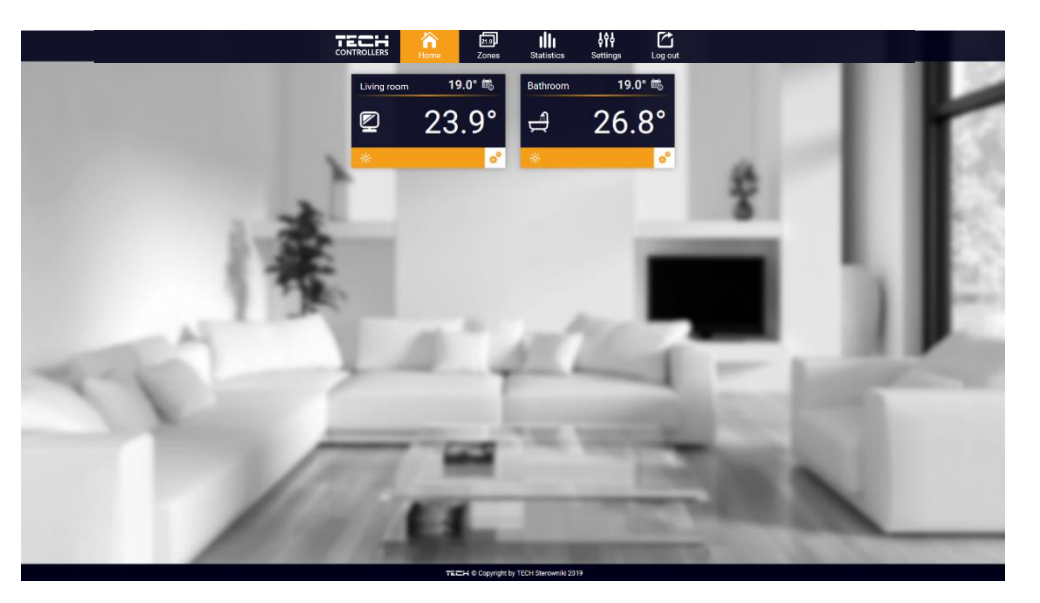

A fő menü paraméterekkel

## MEGJEGYZÉS

"Nincs kommunikáció "üzenet azt jelenti, hogy megszakadt a kommunikáció a hőmérséklet-érzékelővel egy adott zónában. A leggyakoribb ok a lemerült elem, amelyet ki kell cserélni.

Érintse meg az adott zónának megfelelő csempét az előre beállított hőmérséklet módosításához:

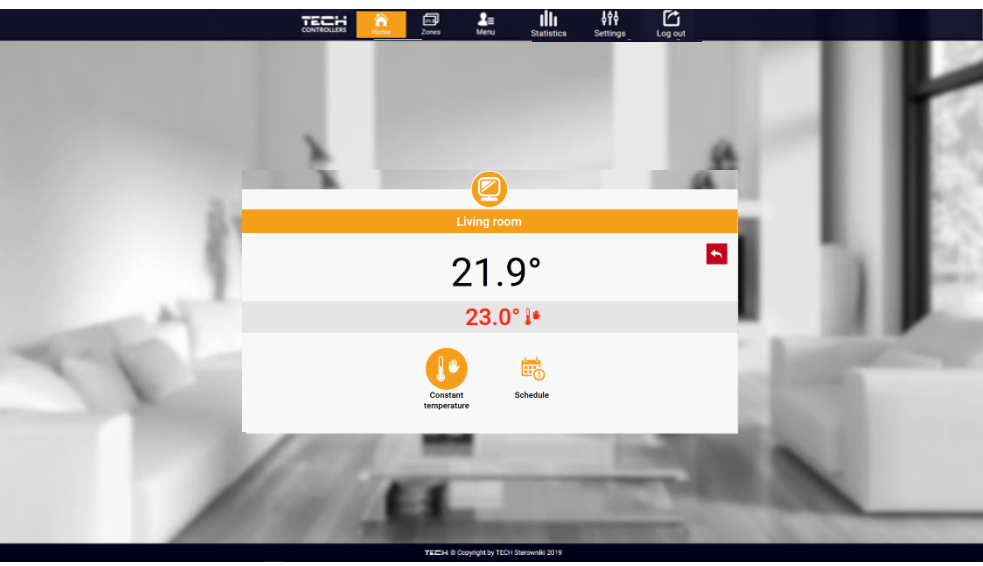

a beállítások megváltoztatása

A felső érték az aktuális zónahőmérséklet, míg az alsó a beállított hőmérséklet.

A beállított zóna hőmérséklet alapértelmezés szerint a heti menetrend beállításaitól függ. Az állandó hőmérséklet üzemmód lehetővé teszi a felhasználó számára, hogy külön beállított hőmérsékleti értéket állítson be, amely az időtől függetlenül a zónában érvényes lesz. Az Állandó hőmérséklet ikon kiválasztásával a felhasználó meghatározhatja a beállított hőmérsékletet, amely egy előre meghatározott ideig érvényes. Ha lejárt az idő, a hőmérsékletet az előző ütemezésnek megfelelően állítjuk be (ütemezés vagy állandó hőmérséklet időhatár nélkül).

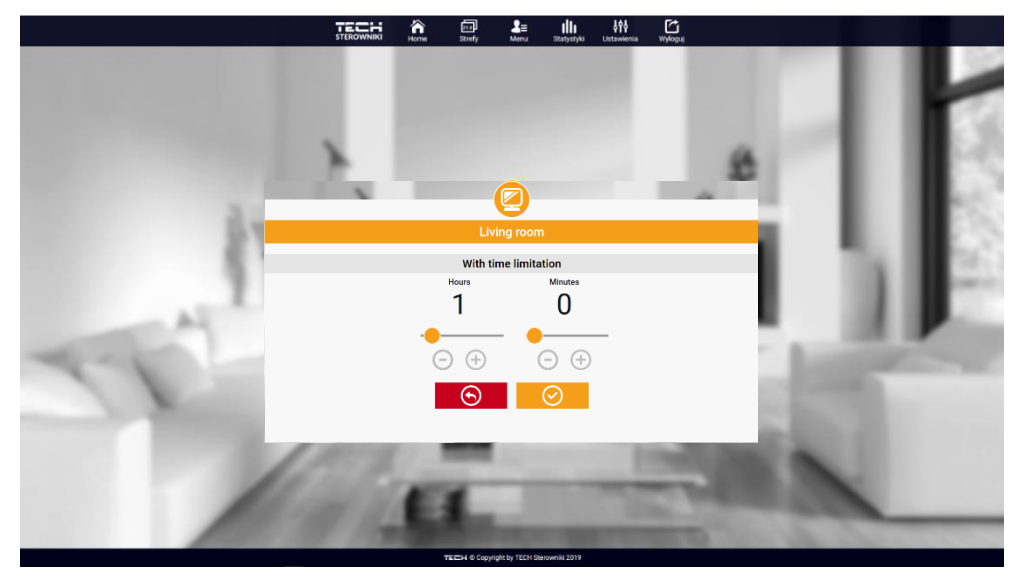

hőmérséklet beállítás időkorláttal beállítások

Érintse meg az Ütemezés ikont az ütemezésválasztó képernyő megnyitásához:

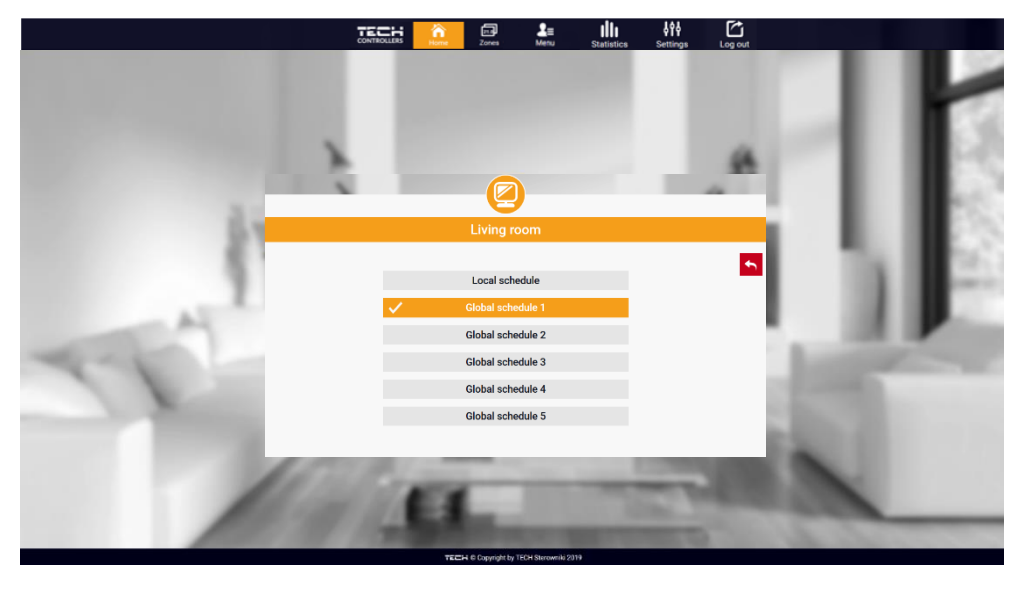

Heti ütemezés

Kétféle heti menetrend áll rendelkezésre az EU-M-9t vezérlőben:

#### 1. Helyi menetrend

Ez egy heti menetrend, amelyet egy adott zónához rendelnek. Amint a vezérlő észleli a helyiségérzékelőt, az ütemezés automatikusan hozzárendelődik a zónához. A felhasználó szerkesztheti.

### 2. Globális ütemezés (1-5. Ütemterv)

A globális ütemezés tetszőleges számú zónához rendelhető. A globális ütemezésben bevezetett változások minden zónára vonatkoznak, ahol a globális ütemezés aktiválva van.

Az ütemezés kiválasztása után válassza az OK lehetőséget, és lépjen tovább a heti ütemezés beállításainak szerkesztéséhez:

|    | TECH CONTINUE FOR LO                                                                                                    |              |
|----|----------------------------------------------------------------------------------------------------|--------------|
|    | Living room                                                                                                    | - Con 11 1 1 |
|    | Local schedule<br><u>Mo</u> <u>Tu</u> <u>Wo</u> <u>Th</u> <u>Fr</u> Ss Su<br>Setback temperature                                                                                                    |              |
| 1  | 23.0°<br>00:00 - 06:00 20.0"<br>08:00 - 16:00 18:5°<br>23:00 - 00:00 20.0"                                                                                                    |              |
| 17 | Mail         Tu         voc         Tr         Fail         Fail           Set temperature         23.0°         00:00 - 07:00         20.0°         00:00 - 07:00         00:00 - 07:00         00:00 - 07:00         00:00 - 07:00         00:00 - 07:00         00:00 - 07:00         00:00 - 07:00         00:00 - 07:00         00:00 - 07:00         00:00 - 07:00         00:00 - 07:00         00:00 - 07:00         00:00 - 07:00         00:00 - 07:00         00:00 - 07:00         00:00 - 07:00         00:00 - 07:00         00:00 - 07:00         00:00 - 07:00         00:00 - 07:00         00:00 - 07:00         00:00 - 07:00         00:00 - 07:00         00:00 - 07:00         00:00 - 07:00         00:00 - 07:00         00:00 - 07:00         00:00 - 07:00         00:00 - 07:00         00:00 - 07:00         00:00 - 07:00         00:00 - 07:00         00:00 - 07:00         00:00 - 07:00         00:00 - 07:00         00:00 - 07:00         00:00 - 07:00         00:00 - 07:00         00:00 - 07:00         00:00 - 07:00         00:00 - 07:00         00:00 - 07:00         00:00 - 07:00         00:00 - 07:00         00:00 - 07:00         00:00 - 07:00         00:00 - 07:00         00:00 - 07:00         00:00 - 07:00         00:00 - 07:00         00:00 - 07:00         00:00 - 07:00         00:00 - 07:00         00:00 - 07:00         00:00 - 07:00         00:00 - 07:00         00:00 - 07:00 | 100          |
|    |                                                                                                    | 1            |
|    | WERE A Annulakin YEAU Descubili 000                                                                                                    |              |

heti ütemezés szerkesztése

A szerkesztés lehetővé teszi a felhasználó számára, hogy két programot definiáljon, és kiválassza azokat a napokat, amikor a programok aktívak lesznek (pl. Hétfőtől péntekig és hétvégén). Minden program kiindulópontja a beállított hőmérséklet. Minden programhoz a felhasználó legfeljebb 3 időszakot határozhat meg, amikor a hőmérséklet eltér a beállított értékektől. Az időszakok nem fedhetik egymást.

Az időtartamokon kívül a beállított hőmérséklet érvényes. Az időtartamok meghatározásának pontossága 15 perc.

#### 3. ZÓNÁK FÜL

A felhasználó testreszabhatja a kezdőlap nézetet a zónanevek és a megfelelő ikonok megváltoztatásával. Ehhez lépjen a Zónák fülre:

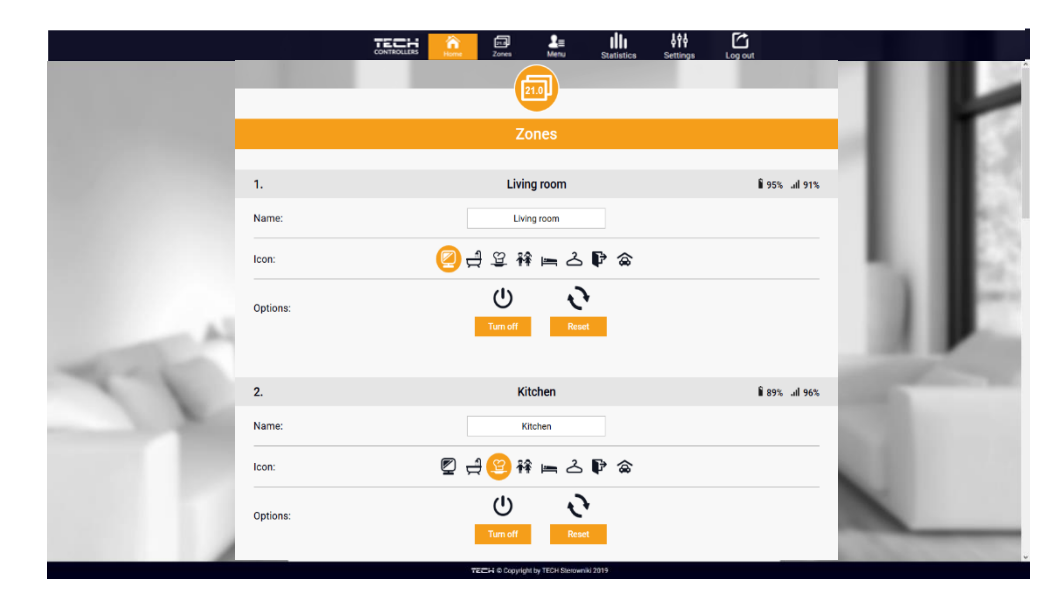

Zónák fül

## 4. MENÜFÜL

A Menü fülön a felhasználó a négy üzemmód egyikét aktiválhatja: normál, ünnepi, Eco vagy kényelmi(comfort).

# 5. STATISZTIKÁK FÜL

A Statisztika fül lehetővé teszi a felhasználó számára, hogy megnézze a hőmérsékleti értékeket különböző időszakokban, pl. 24 óra, egy hét vagy egy hónap. Megtekinthető az előző hónapok statisztikája is.

## 6. BEÁLLÍTÁSOK FÜL

A Beállítások fül lehetővé teszi a felhasználó számára, hogy új modult regisztráljon, és megváltoztassa az e-mail címet vagy a jelszót.

# VII. VÉDELEM ÉS RIASZTÁS

| Riasztás típusa                                                                 | Lehetséges ok                                                       | Teendő                                                                                                    |
|---------------------------------------------------------------------------------|---------------------------------------------------------------------|----------------------------------------------------------------------------------------------------|
| Érzékelő sérült (helyiség<br>érzékelő, padló érzékelő)                          | Az érzékelő rövidzárlata vagy sérülése                              | <ul> <li>Ellenőrizze a kapcsolatot az érzékelővel</li> <li>Cserélje ki az érzékelőt egy újra; ha<br/>szükséges, lépjen kapcsolatba a<br/>kiszolgáló személyzettel.</li> </ul>                                               |
| Nincs kommunikáció az<br>érzékelővel / vezeték nélküli<br>helyiségszabályozóval | - Hatótávolságon kívül - Nincs elem - Az<br>akkumulátor fogyasztása | <ul> <li>Helyezze az érzékelőt / szabályozót egy<br/>másik helyre</li> <li>Helyezze az elemeket az érzékelőbe /<br/>szabályozóba</li> <li>Kommunikáció helyreállítása után a<br/>riasztás automatikusan törlődik</li> </ul> |
| Riasztás: nincs<br>kommunikáció a modullal /<br>vezeték nélküli kapcsolattal    | Nincs tartomány                                                     | <ul> <li>Helyezze a készüléket egy másik<br/>helyre, vagy használjon átjátszót a<br/>hatótávolság kiterjesztéséhez A<br/>riasztás automatikusan kikapcsol, ha<br/>létrejön a kommunikáció.</li> </ul>                       |

| HIBA #0 | -Lemerült elem a működtetőben                                                                                                    | - cserélje ki az elemeket                                                                                                    |
|---------|----------------------------------------------------------------------------------------------------|----------------------------------------------------------------------------------------------------|
| HIBA #1 | - Néhány alkatrész megsérült                                                                                                    | - hívja a szervízt                                                                                                    |
| HIBA #2 | <ul> <li>Nincs dugattyú a szelep vezérléséhez -</li> <li>Túl nagy a szelep lökete (mozgása)</li> <li>A működtetőt helytelenül szerelték fel<br/>a radiátorra</li> <li>Nem megfelelő szelep a radiátoron</li> </ul> | <ul> <li>Helyezzen be egy dugattyút, amely<br/>vezérli a működtetőt - Ellenőrizze a<br/>szelep löketét - Helyesen szerelje be a<br/>hajtóművet - Cserélje ki a radiátor<br/>szelepét</li> </ul> |
| HIBA#3  | - A szelep beragadt<br>- Nem megfelelő szelep a radiátoron                                                                                                    | - Ellenőrizze a szelep működését                                                                                                    |

|                                                                                                    | - Túl kevés a szelep lökete (mozgása)                                                                                                    | <ul> <li>Cserélje ki a radiátor szelepét</li> <li>Ellenőrizze a szelep löketét</li> </ul>                                                                       |
|----------------------------------------------------------------------------------------------------|----------------------------------------------------------------------------------------------------|----------------------------------------------------------------------------------------------------|
| HIBA #4                                                                                                    | - Hatótávolságon kívül<br>- Nincs elem                                                                                                    | - A hajtómű túl messze van a<br>vezérlőtől - Helyezze az elemeket a<br>működtetőbe A kommunikáció<br>helyreállítása után a riasztás<br>automatikusan kikapcsol. |
| STT-869 r                                                                                                    | adiátorszelep-mozgató(aktuáto                                                                                                    | r) riasztásai                                                                                                    |
| <ol> <li>HIBA - 1. kalibrálási hiba</li> <li>túl sok időbe telik a csavart<br/>a szerelési állásba mozgatni</li> </ol> | - A végálláskapcsoló érzékelő sérült                                                                                                    | - hívja a szervízt                                                                                                    |
| 2. HIBA - 2. kalibrálási hiba -<br>A csavar<br>maximálisan kihúzva. Nincs<br>ellenállás<br>miközben kihúzta            | <ul> <li>- A működtetőt nem csavarozták a<br/>szelephez, vagy nem teljesen<br/>elcsavarodott - A szelep lökete túl nagy,<br/>vagy a szelep mérete nem jellemző - A<br/>működtető áram érzékelője sérült</li> </ul> | <ul> <li>Ellenőrizze, hogy a vezérlő volt-e</li> <li>megfelelően telepítve van</li> <li>Cserélje ki az elemeket</li> <li>Hívja a szervízt</li> </ul>            |
| 3. HIBA - 3. kalibrációs hiba -<br>A csavart nem húzták ki<br>eléggé<br>- a csavar túl korán éri el az<br>ellenállást  | A szelep lökete túl kicsi, vagy a szelep<br>mérete nem jellemző<br>- A működtető áram érzékelője sérült<br>- Alacsony az akkumulátor töltöttségi<br>szintie                                                        | - Cserélje ki az elemeket<br>- Hívja szervízt                                                                                                    |
| 4. HIBA - Nincs visszajelzés                                                                                           | <ul> <li>- A fő vezérlő ki van kapcsolva - Gyenge<br/>tartomány vagy nincs tartomány a fő<br/>vezérlőben - A működtető<br/>rádiómodulja megsérült</li> </ul>                                                       | <ul> <li>Kapcsolja be a fő vezérlőt -</li> <li>Csökkentse a távolságot a mestertől<br/>vezérlő - Hívja a kiszolgáló<br/>személyzetet</li> </ul>                 |
| 5. HIBA - Alacsony az<br>akkumulátor töltöttségi<br>szintje                                                            | - Az akkumulátor lemerült                                                                                                    | -cserélje ki az elemeket                                                                                                    |
| # 6 HIBA - A kódoló zárolva<br>van                                                                                     | - A kódoló sérült                                                                                                    | - hívja a szervízt                                                                                                    |
| 7. HIBA - Nagyfeszültség                                                                                               | <ul> <li>- A csavar, a menet stb. Egyenetlensége<br/>túlzott ellenállást okozhat</li> <li>- A hajtómű vagy a motor túl nagy<br/>ellenállása</li> <li>- Az áramérzékelő sérült</li> </ul>                           | - hívja a szervízt                                                                                                    |
| 8. HIBA - Végálláskapcsoló<br>érzékelő hibája                                                                          | - A végállás kapcsoló érzékelője sérült                                                                                                    | - hívja a szervízt                                                                                                    |

# VIII. TECHNICAL DATA

| Specification           | Value             |  |  |
|-------------------------|-------------------|--|--|
| Tápfeszültség           | 7-15V DC          |  |  |
| Max. energia fogyasztás | 2W                |  |  |
| Működési hőmérséklet    | 5°C ÷ 50°C        |  |  |
| Terjedés                | IEEE 802.11 b/g/n |  |  |

# MZ-RS tápfeszültség

| Specification         | Value            |
|-----------------------|------------------|
| Tápfeszültség         | 100-240V/50-60Hz |
| Kimeneti teljesítmény | 9W               |
| Működési hőmérséklet  | 5°C ÷ 50°C       |

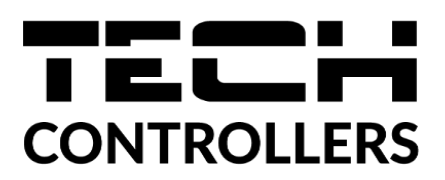

# EU Megfelelőségi nyilatkozat

Ezennel kizárólagos felelősségünkre kijelentjük, hogy a TECH által gyártott **EU-M-9t** (székhelye: Wieprz Biała Droga 31, 34-122 Wieprz) megfelel az Európai Parlament és a Tanács 16-i 2014/53/EU irányelvének. 2014. április a rádióberendezések forgalomba hozatalára vonatkozó tagállami jogszabályok harmonizációjáról és az 1999/5/EK irányelv hatályon kívül helyezéséről (EU HL L 153., 2014.05.22., 62. o.), 2009/125 irányelv /EK (2009. október 21.) az energiával kapcsolatos termékek környezetbarát tervezési követelményeinek meghatározására vonatkozó keretek létrehozásáról (EU HL L 2009.285.10. módosított változat), valamint a VÁLLALKOZÁSI ÉS TECHNOLÓGIAI MINISZTÉRIUM 2019. június 24-i rendelete a rendelet módosításáról az egyes veszélyes anyagok elektromos és elektronikus berendezésekben történő felhasználásának korlátozására vonatkozó alapvető követelmények, a Dire módosításáról szóló, 2017. november 15-i (EU) 2017/2102 európai parlamenti és tanácsi irányelv végrehajtási rendelkezései Az egyes veszélyes anyagok elektromos és elektronikus berendezésekben történő felhasználásának korlátozására vonatkozó se elektronikus berendezésekben történő szóló, 2017. november 15-i (EU) 2017/2102 európai parlamenti és tanácsi irányelv végrehajtási rendelkezései Az egyes veszélyes anyagok elektromos és elektronikus berendezésekben történő felhasználásának korlátozására vonatkozó se elektronikus berendezésekben történő szóló, 2017. november 15-i (EU) 2017/2102 európai parlamenti és tanácsi irányelv végrehajtási rendelkezései Az egyes veszélyes anyagok elektromos és elektronikus berendezésekben történő felhasználásának korlátozására vonatkozó se elektronikus berendezésekben történő felhasználásának korlátozásáról szóló 2011/65/EU irányelv (HL L 305., 2017.11.21., 1. o.) 8).

A megfelelőség értékeléséhez harmonizált szabványokat használtak:

PN-EN 62368-1:2015-03 par. 3.1a A használat biztonsága

ETSI EN 301 489-17 V3.1.1 (2017-02) par. 3.1b Elektromágneses kompatibilitás

ETSI EN 301 489-1 V2.1.1 (2017-02) par. 3.1b Elektromágneses kompatibilitás

ETSI EN 300 328 V2.1.1 (2016-11) par. 3.2 A rádióspektrum hatékony és koherens használata

ETSI EN 300 220-2 V3.1.1 (2017-02) par. 3.2 A rádióspektrum hatékony és koherens használata

Pawee JURA JANUSZ MA

Wieprz, 30.09.2021

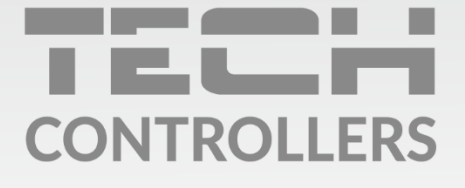

**Központi iroda:** ul. Biała Droga 31, 34-122 Wieprz

**Szerviz:** +36-300-919-818, +36-30-321-70-88 szerviz@tech-controllers.com

> Hétfő - Péntek 7:00 - 16:00 Szombat 9:00 - 12:00

www.tech-controllers.hu